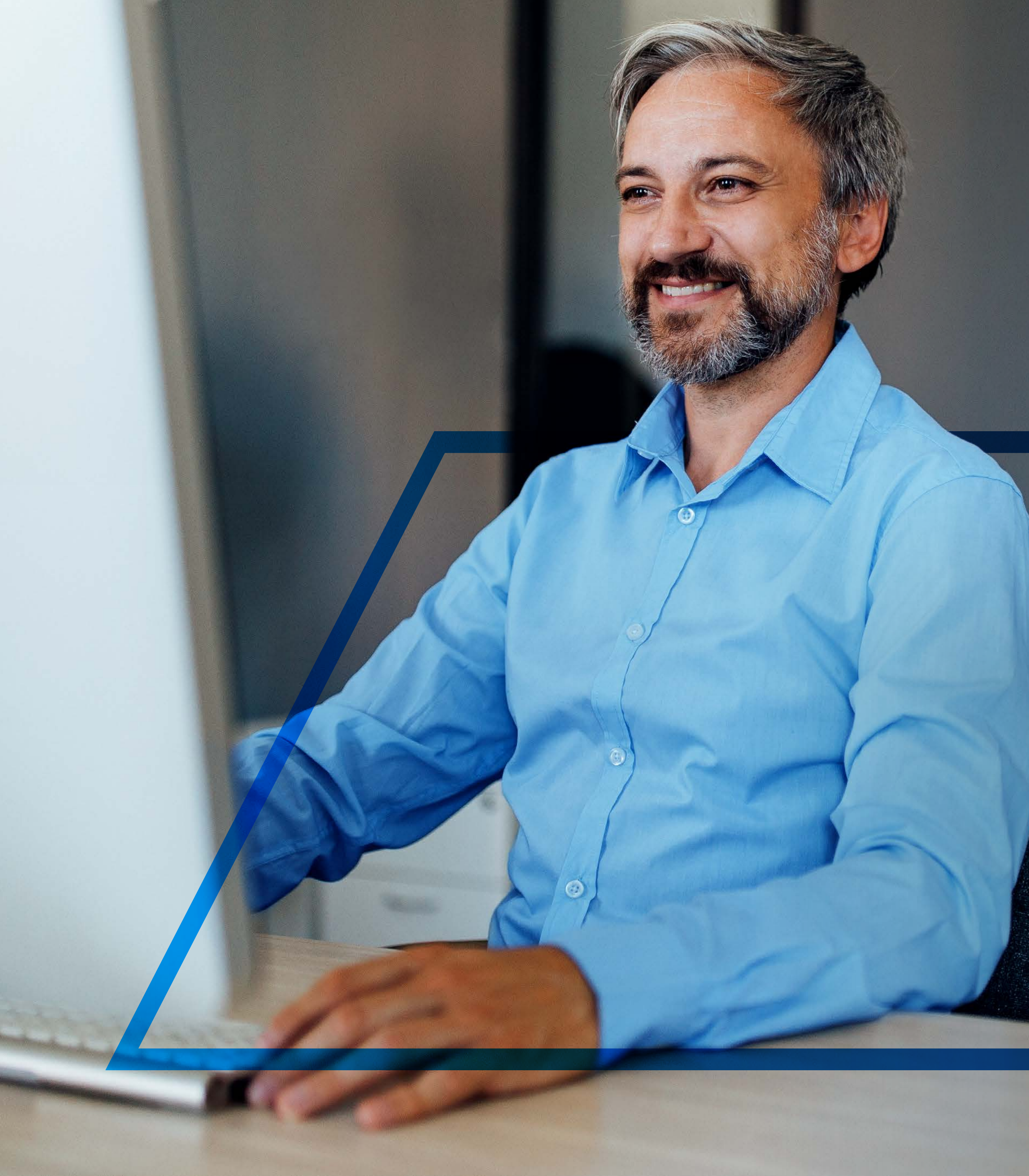

# AUTHORISING AN INTER-ACCOUNT TRANSFER

Standard Bank IT CANBE

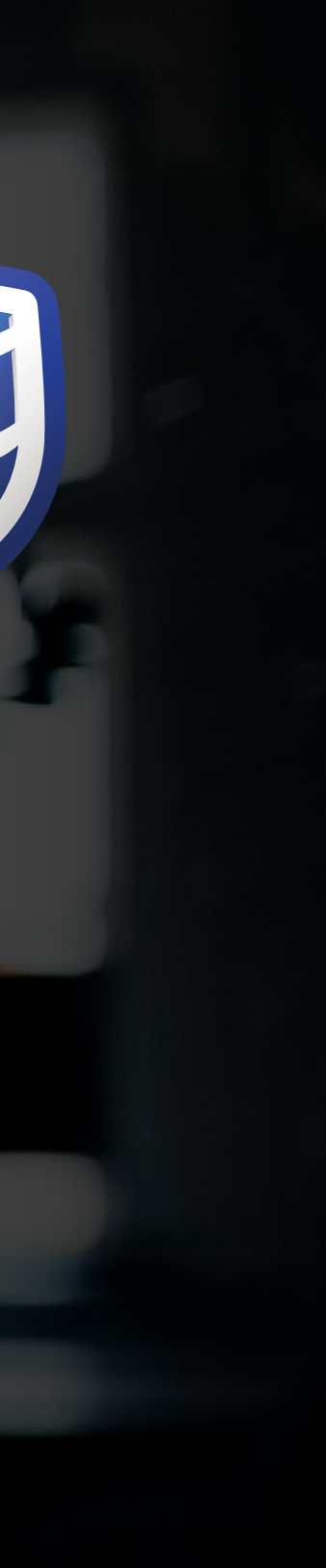

**2** <sub>тм</sub>

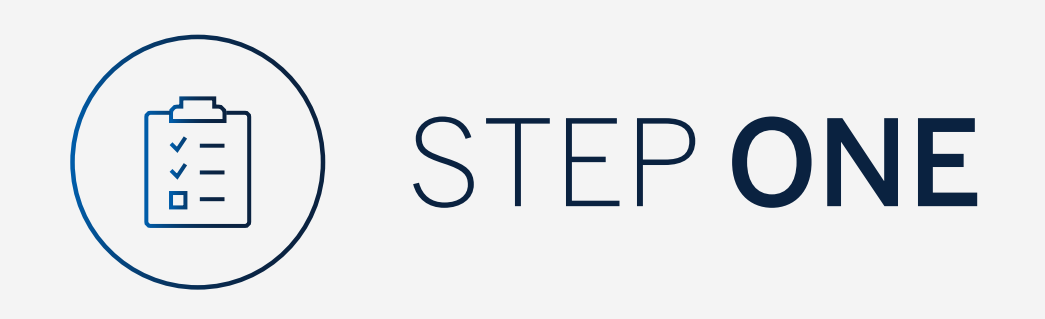

Go to:

www.international.standardbank.com

- Click on "Sign into your Account"
- Go to "Internet Banking"
- Sign in using your
   Username and Password

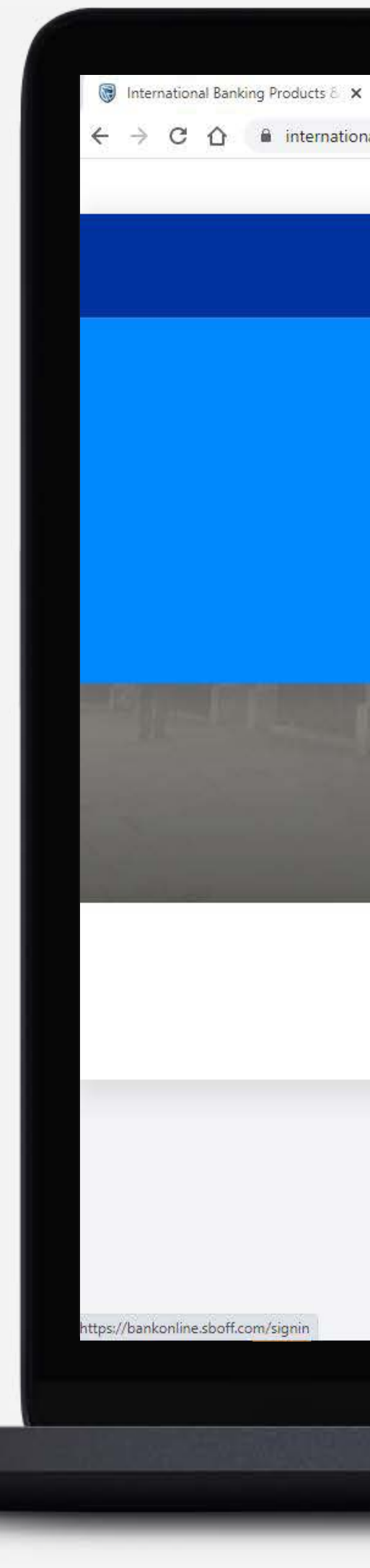

| +                  |                                     |                       |              |                 |                     |                  |       |
|--------------------|-------------------------------------|-----------------------|--------------|-----------------|---------------------|------------------|-------|
| al.standardbank.co | )m:                                 |                       |              |                 |                     |                  |       |
|                    | Personal Business Wealth            |                       |              |                 | About us Contact us | International    |       |
|                    | 🗑 Standard Bank                     | Products and Services | Ways to bank | News Learn More | e Q                 | Sign into your A |       |
|                    |                                     |                       |              |                 |                     |                  |       |
|                    |                                     | ESTMENT PORTAL        |              |                 | ITERNET BANKING     |                  |       |
|                    | PORTFOLIO ONLINE                    |                       |              |                 |                     |                  |       |
|                    |                                     |                       |              |                 |                     |                  |       |
|                    | UK property market, and how you can | benefit.              |              |                 | <b>*</b>            |                  | -Ess  |
|                    | FIND OUT MORE                       |                       | N. AN        |                 |                     |                  |       |
|                    |                                     |                       |              |                 |                     |                  | Det - |
|                    | 俞                                   | 6                     |              | ູດມີ            |                     | <u>ښ</u>         |       |
|                    | Bank with us                        | Borrow for your ne    | eds          | Grow your money | Preserve v          | what matters     |       |
|                    |                                     |                       |              |                 |                     |                  |       |

# Taking your business international?

See our business banking services that support your company's global growth.

Switch to business >

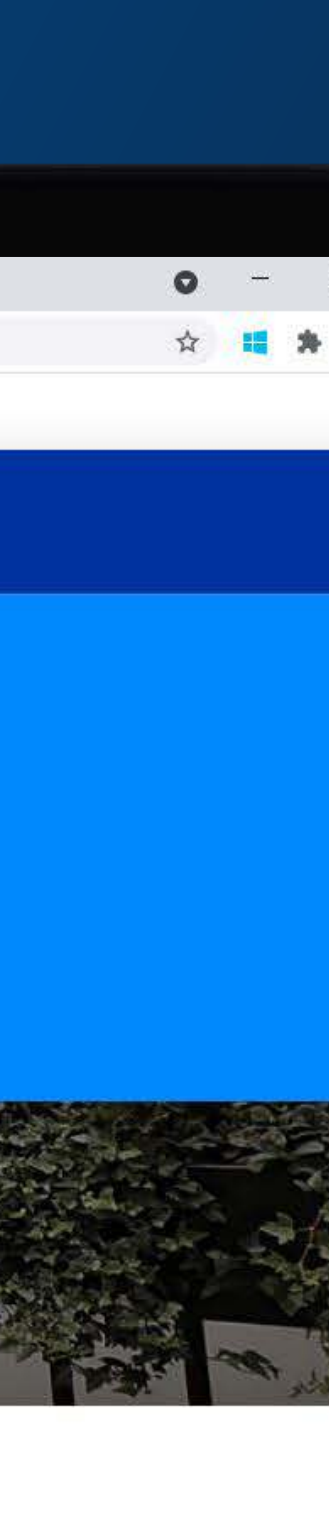

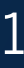

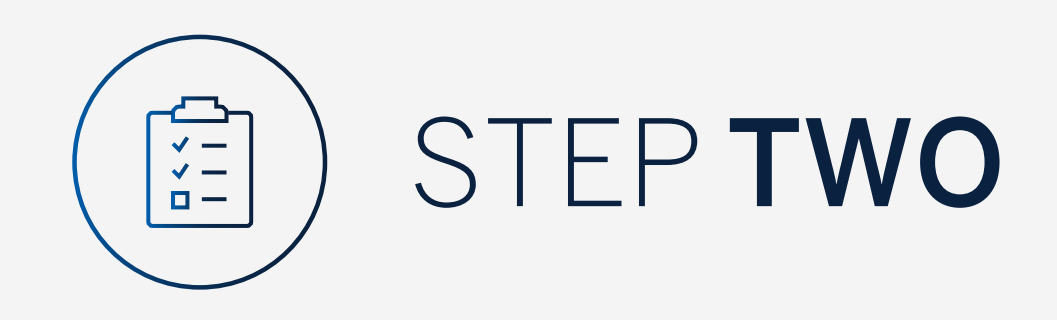

You may be asked to check your email for a verification code.

Please enter this and **click "Submit"**.

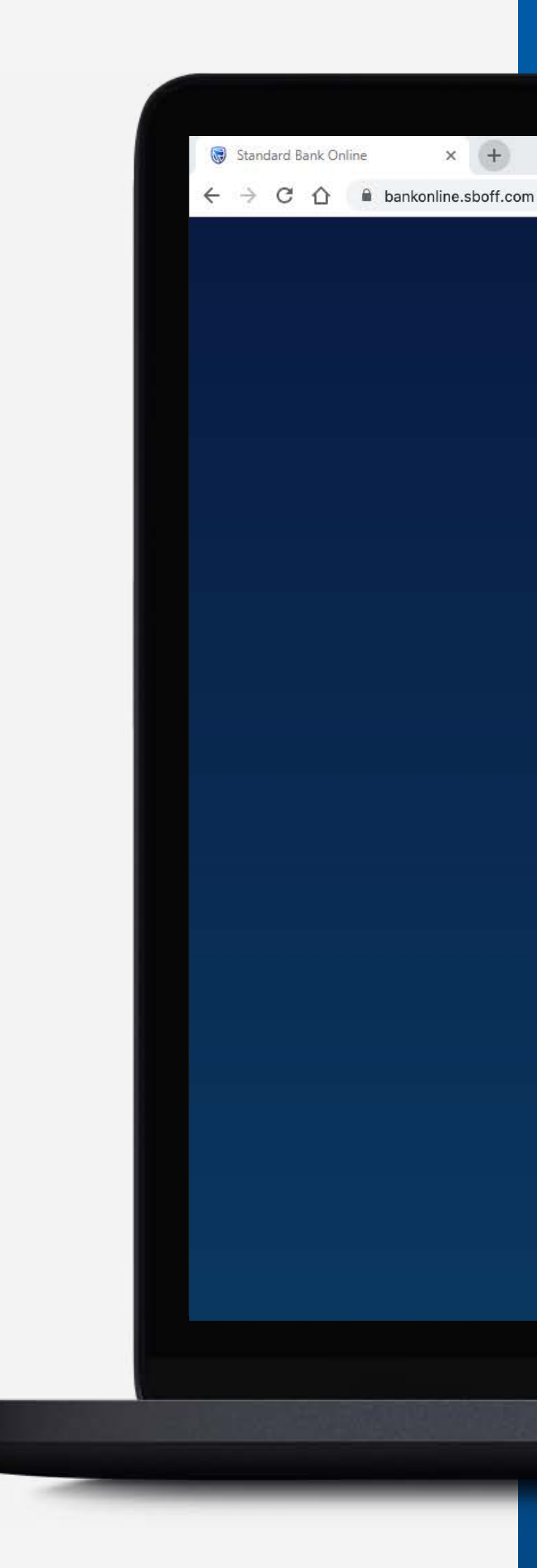

| A ver | ification code has      | been sent to  |  |
|-------|-------------------------|---------------|--|
|       | s*****@1**              | .C**          |  |
|       |                         |               |  |
|       |                         |               |  |
| You   | r code will be valid fo | or 15 minutes |  |
|       |                         |               |  |
|       |                         |               |  |

A second second s

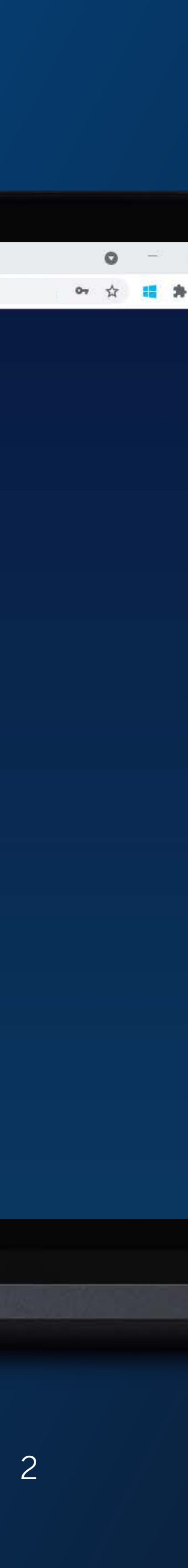

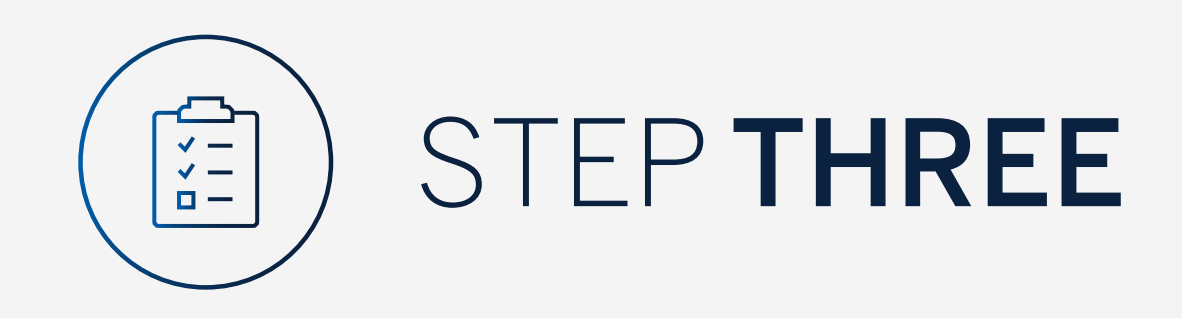

All pending transactions will show you the pending transactions to be approved.

Click on "Account Transfers".

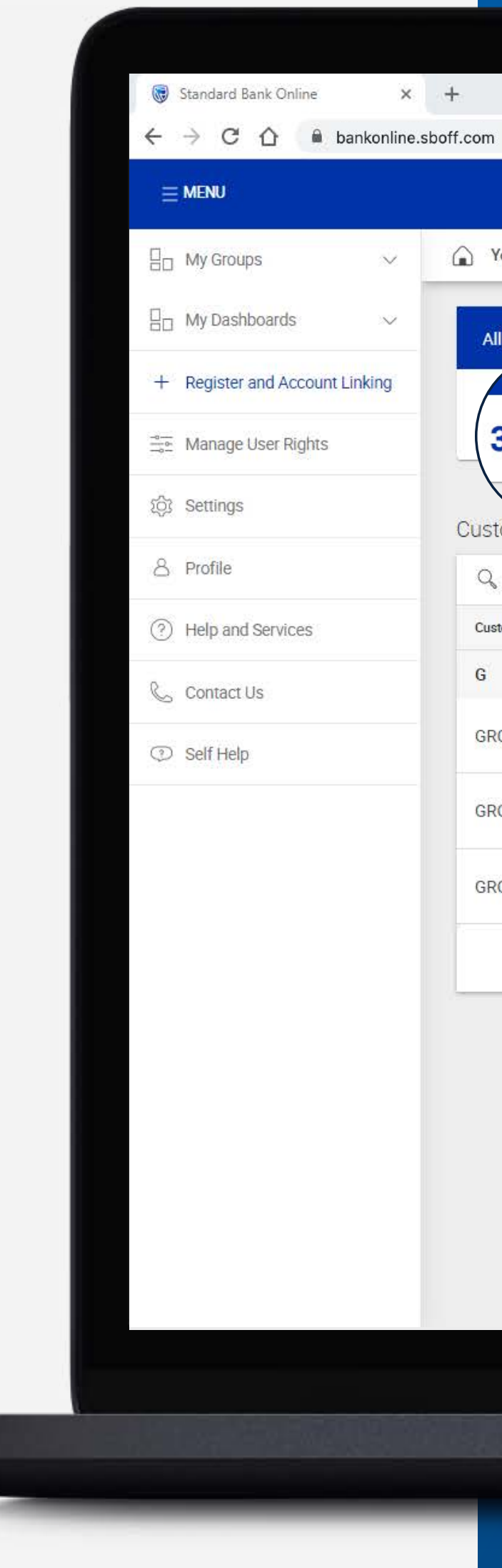

|                                                                     |                 | SECURE MESSAGE               |
|---------------------------------------------------------------------|-----------------|------------------------------|
| ▲ Your Profile ▼                                                    |                 |                              |
| All pending transactions                                            |                 |                              |
| 3 Account Transfers 0 Customer Transfers 1 Payments 1 Beneficiaries |                 |                              |
| Customer list                                                       |                 |                              |
| Q Search customers by name or number                                |                 |                              |
| Customer Name                                                       | Customer number |                              |
| G                                                                   |                 |                              |
| GROUP G BP 1 LTD~WINWEB                                             | 0090142980      |                              |
| GROUP G BP 2 LTD                                                    | 0090142981      |                              |
| GROUP G BP 3 WINWEB                                                 | 0090142982      |                              |
|                                                                     |                 | Skip to page: 1 Thems per pa |

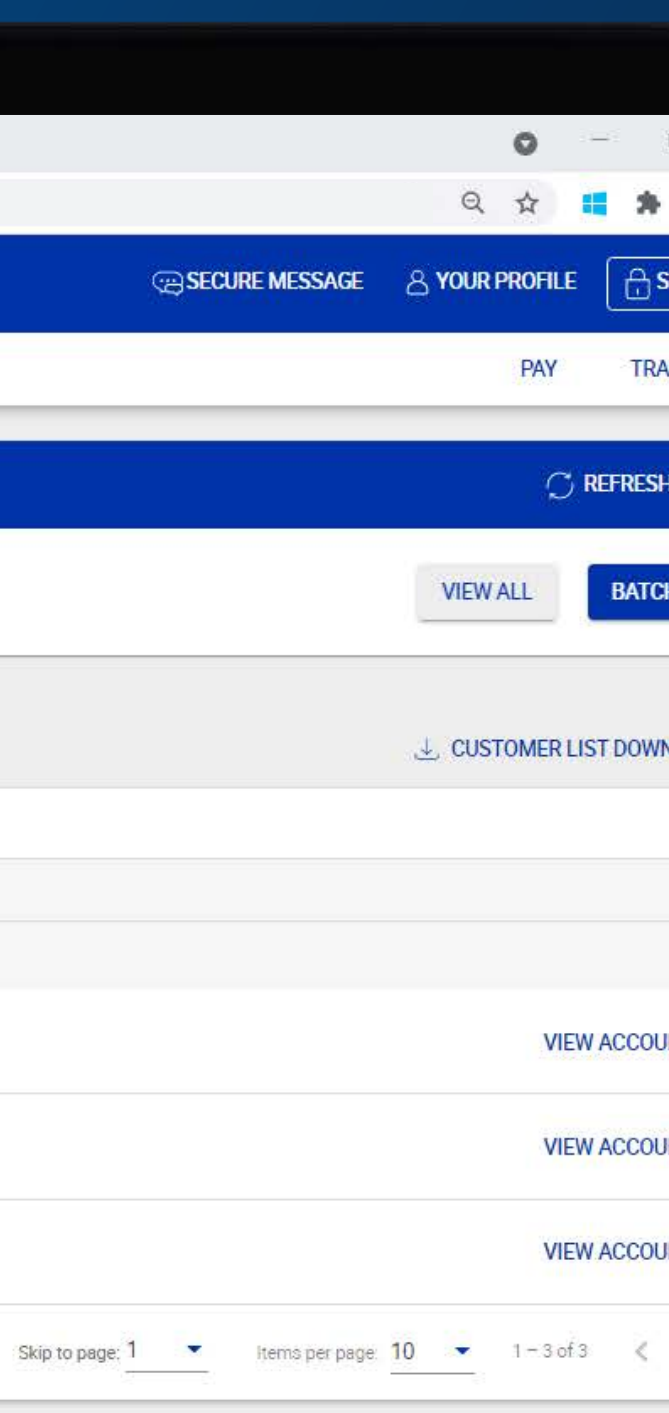

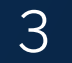

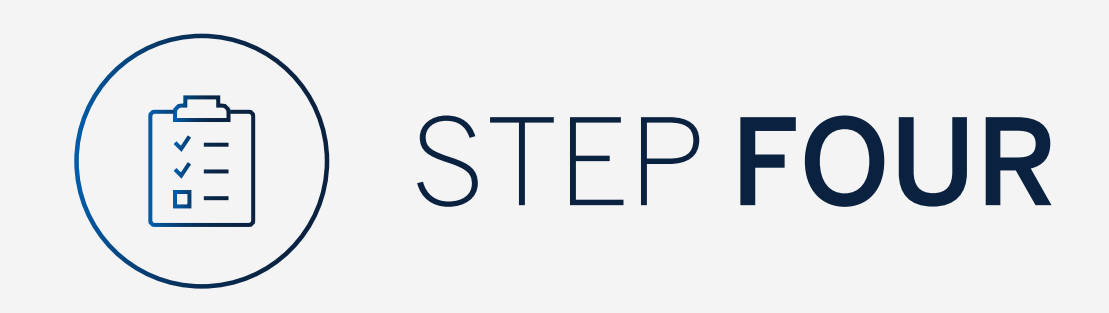

To view the transfer, click on "Authorise".

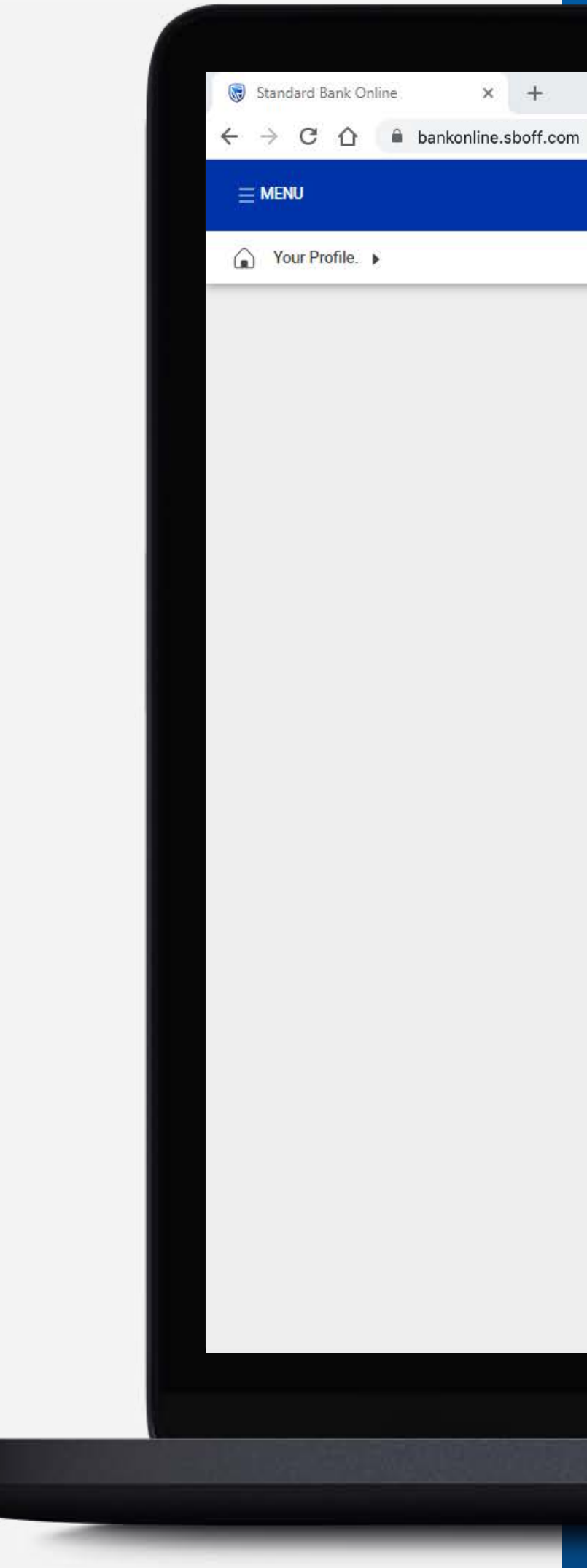

# Pending transactions L PENDING TRANSACTIONS LIST DOWNLOAD $\mathsf{Q}_\mathsf{s}$ Search by reference number, account name, transaction type, currency or amount Filter 🔺 C REFRESH BATCH ✓ Inter account 🗌 Inter customer 🗌 Payments 🗌 Beneficiaries Transaction Type Reference Number Account Name Currency Amount 0027430346/1 GROUP G BP 3 LTD GBP 50.00 Inter account transfer AUTHORISE USD 0027430347/1 GROUP G BP 2 LTD Inter account transfer 300.00

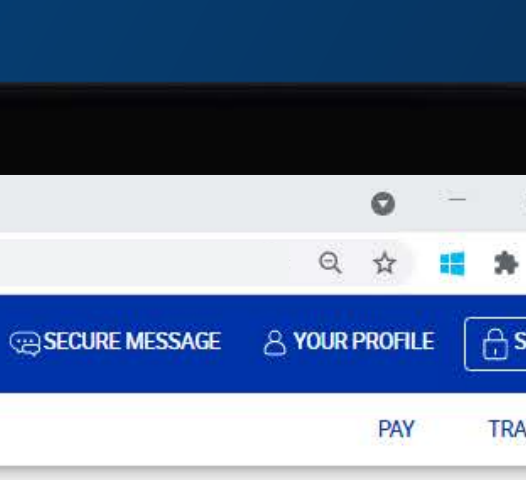

![](_page_4_Picture_8.jpeg)

![](_page_5_Picture_0.jpeg)

Once you have reviewed the transfer, click either "Cancel" or "Authorise".

![](_page_5_Picture_2.jpeg)

| 1 Review                                                                                                    | 2 Confirm                                                                                                  |
|----------------------------------------------------------------------------------------------------|----------------------------------------------------------------------------------------------------|
| GW Group G Bp 3 W                                                                                               | Vinweb 0090142982<br>Customer number                                                                       |
| FROM ACCOUNT<br>GROUP G BP 3 LTD<br>1234 9054<br>Latest balance GBP 516 413.60<br>Amount of<br>GBP <b>50.00</b> | TO ACCOUNT<br>GROUP G BP 3 LTD<br>1234 9062<br>Latest balance GBP 533 051.00<br>→ Converts to<br>GBP 50.00 |
| Value<br>1 Octor<br>From Reference<br>test 2                                                                    | e To Reference<br>2 test 2<br>CANCEL AUTHORIS                                                              |

A second second s

|  |    |   | 0 |  |
|--|----|---|---|--|
|  | 07 | Q | ☆ |  |
|  |    |   |   |  |
|  |    |   |   |  |
|  |    |   |   |  |

![](_page_5_Picture_6.jpeg)

![](_page_6_Picture_0.jpeg)

You will need to enter the security code on your token.

Click "Submit".

![](_page_6_Picture_3.jpeg)

# × +

| 0            | Review                                      | Confirm                       |
|--------------|---------------------------------------------|-------------------------------|
| G            | SW Group G Bp 3 Winweb                      | 0090142982<br>Customer number |
| FROM ACCOUNT |                                             |                               |
|              | Enter the security code displayed on yo     | ur token device               |
| 1            | 2 3 4<br>Your code will be valid for 30 sec | 5 6                           |
| Liele        |                                             | SUBMIT                        |
| Heip         |                                             | CANCEL                        |

![](_page_6_Picture_6.jpeg)

![](_page_6_Picture_7.jpeg)

![](_page_7_Picture_0.jpeg)

Your transaction will be sent for authorisation by the next level authoriser.

![](_page_7_Picture_2.jpeg)

|  | Review                     | 2 Confirm                 |  |
|--|----------------------------|---------------------------|--|
|  | т                          | ransfer successfully made |  |
|  | From amount<br>GBP 50.00   | Converts to<br>GBP 50.00  |  |
|  | Transfer details           |                           |  |
|  | Payment date               | Friday, October 1, 2021   |  |
|  | From reference             | test 2                    |  |
|  | To reference               | test 2                    |  |
|  | Inputter                   | WILLIAM HASTIE            |  |
|  | First authoriser           | WILLIAM HASTIE            |  |
|  | Second authoriser          | HANNAH MOORE              |  |
|  | Transfer reference         | 0027430346/1              |  |
|  | Transaction type           | INTER ACCOUNT TRANSFER    |  |
|  | From customer details      |                           |  |
|  | Customer name              | GROUP G BP 3 WINWEB       |  |
|  | Customer number            | 0090142982                |  |
|  | Account type               | Offshore MM Call Account  |  |
|  | Account name               | GROUP G BP 3 LTD          |  |
|  | Account number             | 12 34 90 54               |  |
|  | Currency of account Transf | fer successfully made OK  |  |
|  |                            |                           |  |

And the second second s

|  |   | 0 |   |   |
|--|---|---|---|---|
|  | Θ | 2 | - | - |
|  | ~ | м |   | ~ |
|  |   |   |   |   |
|  |   |   |   |   |

![](_page_7_Picture_6.jpeg)

![](_page_8_Picture_0.jpeg)

You can print or download a copy of the transfer.

Click "Done".

![](_page_8_Picture_3.jpeg)

# Transfer details

| Payment date          | Friday, October 1, 2021  |
|-----------------------|--------------------------|
| From reference        | test 2                   |
| To reference          | test 2                   |
| Inputter              | WILLIAM HASTIE           |
| First authoriser      | WILLIAM HASTIE           |
| Second authoriser     | HANNAH MOORE             |
| Transfer reference    | 0027430346/1             |
| Transaction type      | INTER ACCOUNT TRANSFER   |
| From customer details |                          |
| Customer name         | GROUP G BP 3 WINWEB      |
| Customer number       | 0090142982               |
| Account type          | Offshore MM Call Account |
| Account name          | GROUP G BP 3 LTD         |
| Account number        | 12 34 90 54              |
| Currency of account   | GBP                      |
| To customer details   |                          |
| Customer name         | iz.                      |
| Customer number       | α.                       |
| Account type          | STRATA 196 Issue 5       |
| Account name          | GROUP G BP 3 LTD         |
| Account number        | 12 34 90 62              |
| Currency of account   | GBP                      |

DONE

|   |   |   | 223 |   |
|---|---|---|-----|---|
|   |   | 0 |     |   |
| ÷ | Q | ☆ | -   | * |
|   |   |   |     |   |
|   |   |   |     |   |

![](_page_8_Picture_12.jpeg)

![](_page_9_Picture_0.jpeg)

You will be returned to your pending transactions.

![](_page_9_Picture_2.jpeg)

 $\overline{\mathbb{R}}$ 

| ending transacti   | ions                                        |                        |          |        | EPENDING TRANSACTIONS LIST DOWNLOAD |
|--------------------|---------------------------------------------|------------------------|----------|--------|-------------------------------------|
| Q Search by refere | ence number, account name, transaction type | e, currency or amount  |          |        | Filter 🔺                            |
| Inter account      | Inter customer Payments                     | Beneficiaries          |          |        | C REFRESH BATCH                     |
| Reference Number   | Account Name                                | Transaction Type       | Currency | Amount |                                     |
| 0027430347/1       | GROUP G BP 2 LTD                            | Inter account transfer | USD      | 300.00 | AUTHORISE :                         |

![](_page_9_Picture_6.jpeg)

![](_page_9_Picture_7.jpeg)

![](_page_10_Picture_0.jpeg)

# TO AUTHORISE A BATCH OF INTER-ACCOUNT TRANSFERS

Standard Bank IT CANBE

![](_page_10_Picture_3.jpeg)

Т

![](_page_11_Picture_0.jpeg)

Sign into internet banking.

All pending transactions will display all requests which are pending approval.

Click on "Account Transfers".

![](_page_11_Picture_4.jpeg)

|                                                                     |                 | BECURE MESSAG                  |
|---------------------------------------------------------------------|-----------------|--------------------------------|
|                                                                     |                 |                                |
| pending transactions                                                |                 |                                |
| 3 Account Transfers 0 Customer Transfers 1 Payments 1 Beneficiaries |                 |                                |
| Customernist                                                        |                 |                                |
| Q Search customers by name or number                                |                 |                                |
| Customer Name                                                       | Customer number |                                |
| G                                                                   |                 |                                |
| GROUP G BP 1 LTD~WINWEB                                             | 0090142980      |                                |
| GROUP G BP 2 LTD                                                    | 0090142981      |                                |
| GROUP G BP 3 WINWEB                                                 | 0090142982      |                                |
|                                                                     |                 | Skip to page: 1 🔹 Items per pe |

![](_page_11_Picture_7.jpeg)

![](_page_11_Picture_8.jpeg)

![](_page_12_Picture_0.jpeg)

# Click "Batch".

😽 Standard Bank Online × +  $\leftarrow$   $\rightarrow$  C  $\triangle$   $\stackrel{\bullet}{\bullet}$  bankonline.sboff.com Your Profile >

| Q Search by refere | nce number, account name, transaction typ | e, currency or amount  |          |        |                 |
|--------------------|-------------------------------------------|------------------------|----------|--------|-----------------|
| Inter account      | Inter customer Payments                   | Beneficiaries          |          |        | C REFRESH BATCH |
| Reference Number   | Account Name                              | Transaction Type       | Currency | Amount |                 |
| 027/303/7/1        | GROUP G BP 2 LTD                          | Inter account transfer | USD      | 300.00 | AUTHORISE :     |
| 002/45054//1       |                                           |                        |          |        |                 |
| 0027430454/1       | GROUP G BP 1 LTD                          | Inter account transfer | AED      | 767.90 | AUTHORISE :     |

![](_page_12_Picture_12.jpeg)

![](_page_12_Picture_13.jpeg)

![](_page_13_Picture_0.jpeg)

**Select** all of the transfers to be authorised.

Click "Authorise" once selected.

![](_page_13_Picture_3.jpeg)

# Pending transactions

# J PENDING TRANSACTIONS LIST DOWNLOAD

| Q Search by referen | ice number, account name, transaction typ | e, currency or amount  |          |        |                  |
|---------------------|-------------------------------------------|------------------------|----------|--------|------------------|
| Inter account       | Inter customer Dayments                   | Beneficiaries          |          |        | CANCEL AUTHORISE |
| Reference Number    | Account Name                              | Transaction Type       | Currency | Amount |                  |
| 0027430347/1        | GROUP G BP 2 LTD                          | Inter account transfer | USD      | 300.00 | AUTHORISED       |
| 0027430454/1        | GROUP G BP 1 LTD                          | Inter account transfer | AED      | 767.90 |                  |
| 0027430455/1        | GROUP G BP 1 LTD                          | Inter account transfer | CHF      | 210.31 |                  |

![](_page_13_Picture_10.jpeg)

![](_page_13_Picture_11.jpeg)

![](_page_14_Picture_0.jpeg)

Review the authorisations.

Once you have reviewed the transfers, **click** either "Cancel" or "Authorise".

![](_page_14_Picture_3.jpeg)

|                         |                  | Batch Authorisati      | on Review  |  |
|-------------------------|------------------|------------------------|------------|--|
| All Transaction Details |                  |                        |            |  |
| Customer                | Account          | Transaction Type       | Amount     |  |
| GROUP G BP 1 LTD~WINWEB | GROUP G BP 1 LTD | Inter account transfer | AED 767.90 |  |
| GROUP G BP 1 LTD~WINWEB | GROUP G BP 1 LTD | Inter account transfer | CHF 210.31 |  |

|   |   | 0 | <br>1 |
|---|---|---|-------|
| ţ | Q | ☆ | *     |
|   |   |   |       |
|   |   |   |       |

![](_page_14_Picture_8.jpeg)

![](_page_15_Picture_0.jpeg)

You will need to enter the security code on your token.

Click "Submit".

![](_page_15_Picture_3.jpeg)

|                         |                  |    | Batcl         | n Authori      | sation        | Review         |      |     |        |
|-------------------------|------------------|----|---------------|----------------|---------------|----------------|------|-----|--------|
| All Transaction Details |                  |    |               |                |               |                |      |     |        |
| Customer                | Account          |    | Transact      | ion Type       |               | Amount         |      |     |        |
| GROUP G BP 1 LTD~WINWEB | GROUP G BP 1 LTD |    | Inter acc     | ount transfe   | r.            | AED 767.90     |      |     |        |
| GROUP G BP 1 LTD~WINWEB | Security Code    |    |               |                |               |                |      | ×   |        |
|                         |                  | En | ter the secur | rity code disp | played on     | your token dev | vice | - 1 | CANCEL |
|                         |                  | 1  | 2             | 3              | 4             | 5              | 6    | - 1 |        |
|                         |                  |    | Your          | code will be v | alid for 30 s | seconds        |      |     |        |
|                         |                  |    |               |                |               |                |      |     |        |

![](_page_15_Picture_6.jpeg)

![](_page_15_Picture_7.jpeg)

![](_page_16_Picture_0.jpeg)

Your transactions will be sent for authorisation by the next level authoriser.

![](_page_16_Picture_2.jpeg)

|         |                         | Bat              | tch Authorisation Comp | lete       |                          |      |
|---------|-------------------------|------------------|------------------------|------------|--------------------------|------|
| All Tra | nsaction Details        |                  |                        |            |                          |      |
|         | Customer                | Account          | Transaction Type       | Amount     |                          |      |
| 9       | GROUP G BP 1 LTD~WINWEB | GROUP G BP 1 LTD | Inter account transfer | AED 767.90 | ⊜ ⊥                      |      |
| 9       | GROUP G BP 1 LTD~WINWEB | GROUP G BP 1 LTD | Inter account transfer | CHF 210.31 | ē ⊥                      |      |
|         |                         |                  |                        |            | PRINT ALL 🕁 DOWNLOAD ALL | DONE |

Batch authorisation successful

OK

![](_page_16_Picture_7.jpeg)

![](_page_16_Picture_8.jpeg)

![](_page_17_Picture_0.jpeg)

You can print or download a copy of the transfer.

Click "Done".

![](_page_17_Picture_3.jpeg)

| 1 |  |  |  |
|---|--|--|--|

|         |                         | Ba               | tch Authorisation Comp | lete       |                             |
|---------|-------------------------|------------------|------------------------|------------|-----------------------------|
| All Tra | insaction Details       |                  |                        |            |                             |
|         | Customer                | Account          | Transaction Type       | Amount     |                             |
| 0       | GROUP G BP 1 LTD~WINWEB | GROUP G BP 1 LTD | Inter account transfer | AED 767.90 |                             |
| 0       | GROUP G BP 1 LTD~WINWEB | GROUP G BP 1 LTD | Inter account transfer | CHF 210.31 |                             |
|         |                         |                  |                        |            | PRINT ALL 🜙 DOWNLOAD ALL DO |

![](_page_17_Picture_6.jpeg)

![](_page_17_Picture_7.jpeg)

![](_page_17_Picture_8.jpeg)

![](_page_17_Picture_9.jpeg)

![](_page_18_Picture_0.jpeg)

Once the approval process has been completed your inter-account transfer will no longer be displayed in the pending transactions window and will reflect on the account transaction history.

![](_page_18_Picture_2.jpeg)

## Pending transactions ➡ PENDING TRANSACTIONS LIST DOWNLOAD ${\sf Q}_{\sf c}$ Search by reference number, account name, transaction type, currency or amount Filter A CREFRESH CANCEL AUTHORISE Inter customer Payments Beneficiaries Select all Inter account Reference Number Transaction Type Amount Account Name Currency GROUP G BP 2 LTD AUTHORISED 0027430347/1 Inter account transfer USD 300.00

![](_page_18_Picture_7.jpeg)

![](_page_18_Picture_8.jpeg)

![](_page_19_Picture_0.jpeg)

If you wish to reject the transfer you can do this by selecting the **"3 dots"**, followed by "Delete".

![](_page_19_Picture_2.jpeg)

Pending transactions L PENDING TRANSACTIONS LIST DOWNLOAD  ${\sf Q}_{\sf c}$  Search by reference number, account name, transaction type, currency or amount Filter 🔺 C REFRESH BATCH Reference Number Account Name Transaction Type Currency Amount AUTHORISE 0027430347/1 GROUP G BP 2 LTD Inter account transfer USD 300.00 Delete

Download

Print

![](_page_19_Picture_8.jpeg)

![](_page_19_Picture_9.jpeg)

![](_page_20_Picture_0.jpeg)

Review the transfer details and click "Delete".

![](_page_20_Picture_2.jpeg)

| Confirm     Confirm     Control     Confirm     Control     Control     Contro     Control     Control     Control     Control     Control     Co |
|----------------------------------------------------------------------------------------------------|
| GL     Group G Bp 2 Ltd     0090142981<br>Customer number       FROM ACCOUNT     TO ACCOUNT                                                                                                    |
| FROM ACCOUNT TO ACCOUNT                                                                                                    |
| GROUP G BP 2 LTD GROUP G BP 2 LTD                                                                                                    |
| 1234 8767     1234 8821       Latest balance USD 20 765 75     Latest balance USD 5377 88                                                                                                    |
| Amount of Converts to<br>USD $300.00 \xrightarrow{1}$ USD $300.00$<br>Value date<br>1 October 2021 USD Value date change                                                                                                    |
| From Reference<br>test 3 test 3                                                                                                    |
| CANCEL                                                                                                    |

![](_page_20_Picture_5.jpeg)

|    |   | 0 | =2 |   |
|----|---|---|----|---|
| ÷. | Q | ☆ | 12 | * |
|    |   |   |    |   |
|    |   |   |    |   |

![](_page_21_Picture_0.jpeg)

You will then be presented with a confirmation screen confirming the transfer has been deleted.

# × + $\leftarrow$ $\rightarrow$ C $\triangle$ $\square$ bankonline.sboff.com

😽 Standard Bank Online

← Delete Transfer

| Review                    | w 2 Confirm                              |  |
|---------------------------|------------------------------------------|--|
| Pending                   | g Transaction Successfully Deleted       |  |
| From amount<br>USD 300.00 | Converts to<br>USD 300.00                |  |
| Transfer details          |                                          |  |
| Payment date              | Friday, October 1, 2021                  |  |
| From reference            | test 3                                   |  |
| To reference              | test 3                                   |  |
| Inputter                  | WILLIAM HASTIE                           |  |
| Authoriser                | WILLIAM HASTIE                           |  |
| Transfer reference        | 0027430347/1                             |  |
| From customer details     |                                          |  |
| Customer name             | GROUP G BP 2 LTD                         |  |
| Customer number           | 0090142981                               |  |
| Account type              | Delta Account                            |  |
| Account name              | GROUP G BP 2 LTD                         |  |
| Account number            | 12 34 87 67                              |  |
| Currency of account       | USD                                      |  |
| To customer details Pend  | ling Transaction Successfully Deleted OK |  |
| Customer name             |                                          |  |

|       |   | 0 |   |
|-------|---|---|---|
| - #25 | Q | ☆ | * |
|       |   |   |   |
|       |   |   |   |
|       |   |   |   |

![](_page_21_Picture_6.jpeg)

![](_page_22_Picture_0.jpeg)

![](_page_22_Picture_1.jpeg)

# THANK YOU

Standard Bank IT CANBE